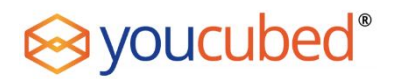

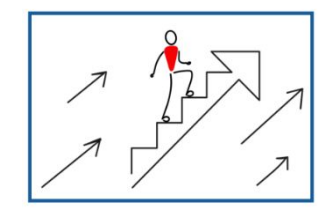

#### Introdução

Em geral, os alunos acham a interpretação de gráficos muito difícil – as pesquisas e muitas histórias contadas por estudantes universitários, e também mais jovens, em entrevistas, deixaram isso evidente. Ao se depararem com gráficos de distância/ tempo, por exemplo, muitos interpretam a linha que representa a velocidade como uma figura, e acham que uma ladeira positiva mostra uma pessoa subindo um morro, e uma linha horizontal a mostra caminhando sobre um terreno plano. Nossa atividade de "andar sobre o gráficos" ajuda os alunos a entender profundamente o significado dos gráficos, pois eles vão fisicamente caminhar nas linha dos gráficos, o que também permite o estímulo de áreas sensório-motoras do cérebro. Para essa atividade, usamos sensores e software Pasco, págs. 3 – 4, que oferecem a oportunidade de atravessar gráficos que mostram velocidade e aceleração.

#### **Materiais**

Esta aula é escrita usando um aparato de sensor de movimento por pequeno grupo. Entretanto, a atividade pode ser facilmente adaptada para uma turma com menos sensores. É até possível conduzir a atividade com um sensor de movimento para toda a turma, os grupos escolhem a pessoa que deve vir e "caminha sobre o gráfico" e a preparam da forma necessária.

- 1 computador notebook (por grupo) c/ software MatchGraph da PASCO
- 1 sensor de movimento PASCO por grupo
- papel quadriculado

#### Programa

| Tempo  | Atividade                                                                                                    |
|--------|----------------------------------------------------------------------------------------------------|
| 10 min | <ul> <li>Apresentar os sensores PASCO:</li> <li>Explique à turma que ela vai trabalhar com essa tecnologia, e, para mostrar como funciona, você precisa de um voluntário.</li> <li>Exiba um gráfico.</li> <li>Não diga ao voluntário ou à turma como o sensor funciona, simplesmente aperte o botão "gravar" do sensor e deixe o voluntário e a turma decidirem.</li> <li>Permita que haja revezamento de voluntários ou traga outros voluntários para melhorar, se necessário.</li> </ul> |
| 30 min | <ul> <li>Lançamento da Atividade:</li> <li>Os alunos vão "caminhar" por vários gráficos de posição e vários gráficos de velocidade, a cada vez tentando conectar o gráfico dado com seu movimento.</li> </ul>                                                                                                    |

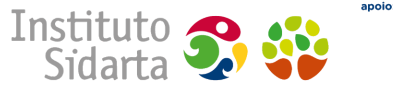

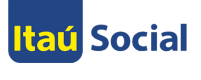

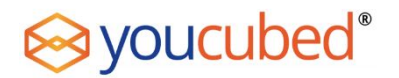

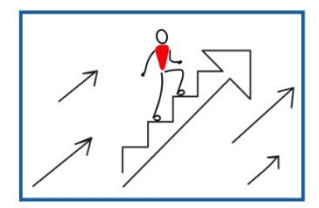

|        | Eles devem:                                                                 |
|--------|-----------------------------------------------------------------------------|
|        | o Planejar seu caminho como equipe.                                         |
|        | o Instruir uma pessoa para atravessá-lo.                                    |
|        | o Repetir o processo até que eles estejam satisfeitos ou prontos            |
|        | para testar um novo gráfico.                                                |
| 40 min | Desafiando Outras Equipes:                                                  |
|        | Peça a cada grupo que:                                                      |
|        | <ul> <li>Desenhe um gráfico de posição (também conhecido como</li> </ul>    |
|        | Gráfico de Desafio) numa folha de papel quadriculada para                   |
|        | desafiar outro grupo                                                        |
|        | • Troquem o Gráfico de Desafio com outra equipe                             |
|        | <ul> <li>Quando os grupos tiverem feito as trocas, solicite que:</li> </ul> |
|        | • Desenhem uma previsão de qual seria a aparência do                        |
|        | gráfico de velocidade correspondente ao Gráfico de                          |
|        | Desafio que receberam.                                                      |
|        | o Usem o sensor de movimento no modo velocidade para                        |
|        | testar sua previsão.                                                        |
|        | Considerem:                                                                 |
|        | <ul> <li>Como vocês podem saber se estavam certos ou não?</li> </ul>        |
|        | <ul> <li>Qual seria a aparência do gráfico de aceleração?</li> </ul>        |
|        | o Continuem a tentar combinar o gráfico até que seu grupo                   |
|        | esteja satisfeito.                                                          |
|        | • (Extensão): Testem um novo gráfico de desafio desenhando                  |
|        | um gráfico de velocidade e caminhando por sua posição (a                    |
|        | versão "para trás" ou inversa da troca do Primeiro Gráfico).                |
| 20 min | Reflexão Pós-Atividade com Toda a Turma:                                    |
|        | Quais conexões vocês fizeram entre os gráficos?                             |
|        | • Quais características dos gráficos foram mais difíceis de produzir?       |
|        | Quais estratégias o seu grupo usou que lhes permitiu serem                  |
|        | bem-sucedidos? (prever os gráficos, caminhar por eles, outras áreas,        |
|        | etc.)                                                                       |

#### Notas ao professor:

A atividade começa com uma rápida demonstração na frente da sala de como o sensor funciona, para que todos os alunos estejam em sintonia. Nós geralmente gostamos de começar com um voluntário e simplesmente acionar o sensor sem explicar pra que serve ou dar mais orientações. Isso gera um momento de descoberta divertido para toda a turma.

Em seguida, eles passam algum tempo se familiarizando com o sensor e conhecendo a sensação e o efeito visual de caminhar por gráficos diferentes de posição e velocidade.

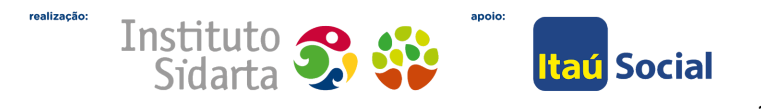

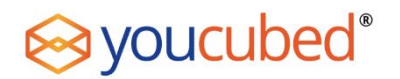

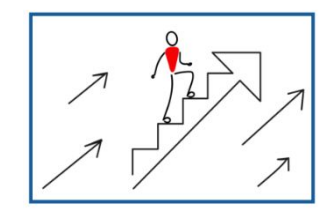

Em seguida, os alunos desenham um "Gráfico de Desafio" de **posição** para trocar com outra equipe. Quando tiverem recebido seu gráfico de desafio, eles não tentam caminhar por ele, em vez disso, desenham como seria um gráfico de **velocidade** correspondente, o que os estimula a considerar conceitualmente o derivativo da relação.

Por fim, promova uma reflexão pós-atividade com toda a turma para refletir sobre quais características dos gráficos (e da atividade como um todo) foram interessantes para eles e/ou desafiadores. Achamos que os grupos tendem a assumir abordagens diferentes e aprendem com os métodos e observações uns dos outros.

#### Materiais Necessários

- 1. Sensor de Movimento PASCO PASPORT (\$85) https://www.pasco.com/prodCatalog/PS/PS-2103\_pasport-motion -sensor/index.cfm
- 2. Airlink PASCO (\$59) <u>https://www.pasco.com/prodCatalog/PS/PS-3200\_airlink/index.cf</u> <u>m</u>
- 3. Cabo USB-MicroUSB (incluso no airlink da PASCO)
- 4. Tomada USB-de-parede com porta USB (para fornecimento de energia)
- 5. MatchGraph ou SPARKvue num computador ou aparelho móvel habilitado para Bluetooth. O software pode ser baixado no site da PASCO em "Downloads", ou nas grandes lojas de aplicativos

O airlink permite que o sensor de movimento se conecte a um computador, telefone, ou tablet por meio do Bluetooth. Ele tem bateria, então pode ser carregado antes do uso ou utilizado ligado na tomada. Ele carrega via USB, com o cabo incluso USB-MicroUSB. Para conectar o airlink (seja para carregar ou usar), conecte o lado MicroUSB do cabo USB-MicroUSB no airlink. A entrada para isso fica ao lado do botão liga/desliga. Depois, conecte o lado USB do cabo USB-MicroUSB a um computador ou à tomada USB-de-parede, e conecte-o à energia. Enquanto o airlink estiver carregando, a luz de sua bateria vai piscar

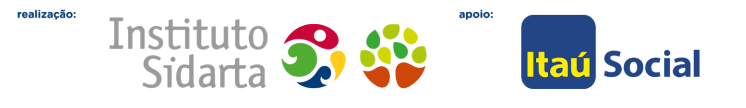

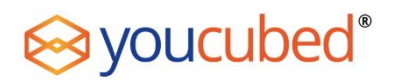

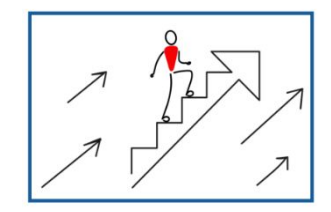

amarela, quando ela estiver totalmente carregada, assumirá a cor verde.

#### Passos para o uso:

- 1. Conecte o Sensor de Movimento ao airlink. O pluge fica na parte mais alta do airlink, sob a aba azul onde está escrito "PASPORT".
- 2. Clique no botão liga/desliga do airlink. A luz ao lado do logo Bluetooth (um B estilizado) deve começar a piscar na luz vermelha.

#### Para o MatchGraph num computador:

- 1. Abra o MatchGraph.
- 2. Caso uma janela de pop-up não abra automaticamente solicitando conexão a um sensor de movimento, clique no ícone com o aviso amarelo no topo da tela.
- 3. Clique em "Escolher Interface Wireless" na janela de pop-up.
- Quando a janela pop-up das "Interfaces Sem fio" estiver aberta, seu airlink deve aparecer numa linha laranja em destaque. Clique na linha laranja. A luz do Bluetooth deve começar a piscar na cor verde.
- 5. Agora, suas configurações foram concluídas. Clique no botão vermelho para começar a gravar, ou no botão com quatro gráficos para mudar o gráfico em exibição.

#### Para SPARKvue:

- 1. Abra o SPARKvue.
- 2. Clique no ícone Bluetooth na parte superior do aplicativo (um B estilizado, primeiro botão à esquerda).
- 3. Quando a janela dos "Aparelhos Sem Fio" estiver aberta, seu airlink deve aparecer na fonte azul. Clique nas palavras. A luz do Bluetooth no airlink deve começar a piscar na cor verde.
- 4. Clique em "Feito" na parte inferior da janela.
- Agora, seu sensor de movimento faz parte dos sensores disponíveis no aplicativo. Clique em quaisquer palavras em azul sob aba cinza "Sensor de Movimento" para abrir o programa. Quando você estiver no modo gráfico, clique no botão "play" para gravar.

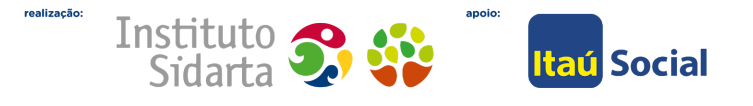

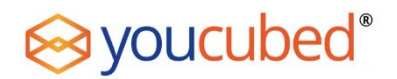

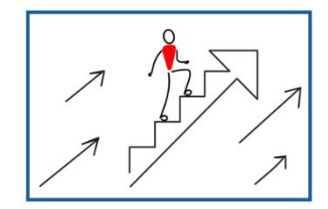

### SOLUÇÃO DE PROBLEMAS:

Caso o seu airlink não apareça quando você estiver tentando conectá-lo, tente desligar o Bluetooth do seu computador, esperar alguns segundos, e então ligá-lo de novo.

O airlink só consegue conectar-se a uma interface de software por vez, então, antes de conectá-lo, verifique se a luz do Bluetooth está piscando na luz vermelha. Se estiver piscando na luz verde, certifique-se de desconectá-lo de qualquer software que o possa estar utilizando.

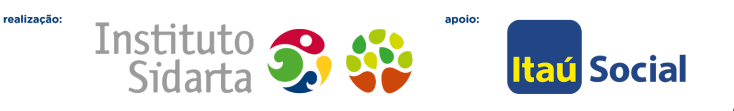